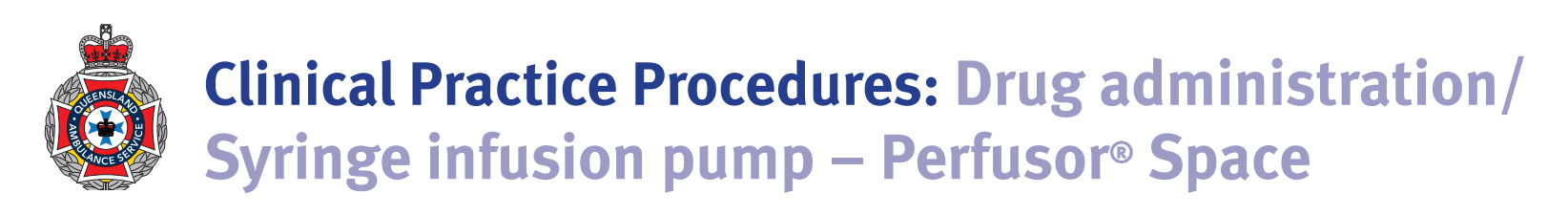

| Policy code          | CPP_DFA_SYP_0722                                                                                    |  |  |
|----------------------|----------------------------------------------------------------------------------------------------|--|--|
| Date                 | July, 2022                                                                                          |  |  |
| Purpose              | To ensure a consistent procedural approach for syringe infusion pump – Perfusor <sup>®</sup> Space. |  |  |
| Scope                | Applies to Queensland Ambulance Service (QAS) clinical staff.                                       |  |  |
| Health care setting  | Pre-hospital assessment and treatment.                                                              |  |  |
| Population           | Applies to all ages unless stated otherwise.                                                        |  |  |
| Source of funding    | ce of funding Internal – 100%                                                                       |  |  |
| Author               | Clinical Quality & Patient Safety Unit, QAS                                                         |  |  |
| Review date          | July, 2025                                                                                          |  |  |
| Information security | ation security UNCLASSIFIED – Queensland Government Information Security Classification Framework.  |  |  |
| URL                  | https://ambulance.qld.gov.au/clinical.html                                                          |  |  |

While the QAS has attempted to contact all copyright owners, this has not always been possible. The QAS would welcome notification from any copyright holder who has been omitted or incorrectly acknowledged.

All feedback and suggestions are welcome. Please forward to: <u>Clinical.Guidelines@ambulance.qld.gov.au</u>

#### Disclaimer

The Digital Clinical Practice Manual is expressly intended for use by appropriately qualified QAS clinicians when performing duties and delivering ambulance services for, and on behalf of, the QAS.

The QAS disclaims, to the maximum extent permitted by law, all responsibility and all liability (including without limitation, liability in negligence) for all expenses, losses, damages and costs incurred for any reason associated with the use of this manual, including the materials within or referred to throughout this document being in any way inaccurate, out of context, incomplete or unavailable.

© State of Queensland (Queensland Ambulance Service) 2022.

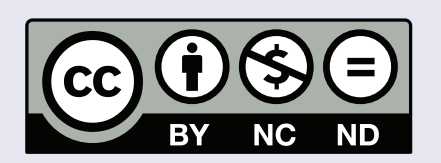

This work is licensed under the Creative Commons Attribution-NonCommercial-NoDerivatives V4.0 International License

You are free to copy and communicate the work in its current form for non-commercial purposes, as long as you attribute the State of Queensland, Queensland Ambulance Service and comply with the licence terms. If you alter the work, you may not share or distribute the modified work. To view a copy of this license, visit http://creativecommons.org/licenses/by-nc-nd/4.o/deed.en

For copyright permissions beyond the scope of this license please contact: <u>Clinical.Guidelines@ambulance.qld.gov.au</u>

## Syringe infusion pump – Perfusor<sup>®</sup> Space

July, 2022

The B. Braun Perfusor<sup>®</sup> Space is a lightweight and portable syringe infusion pump used for the accurate and safe administration of infusions.

Due to the built-in error reduction software, customised medication library and intuitive navigation menu the Perfusor<sup>®</sup> Space is widely used in hospital and pre-hospital environments.

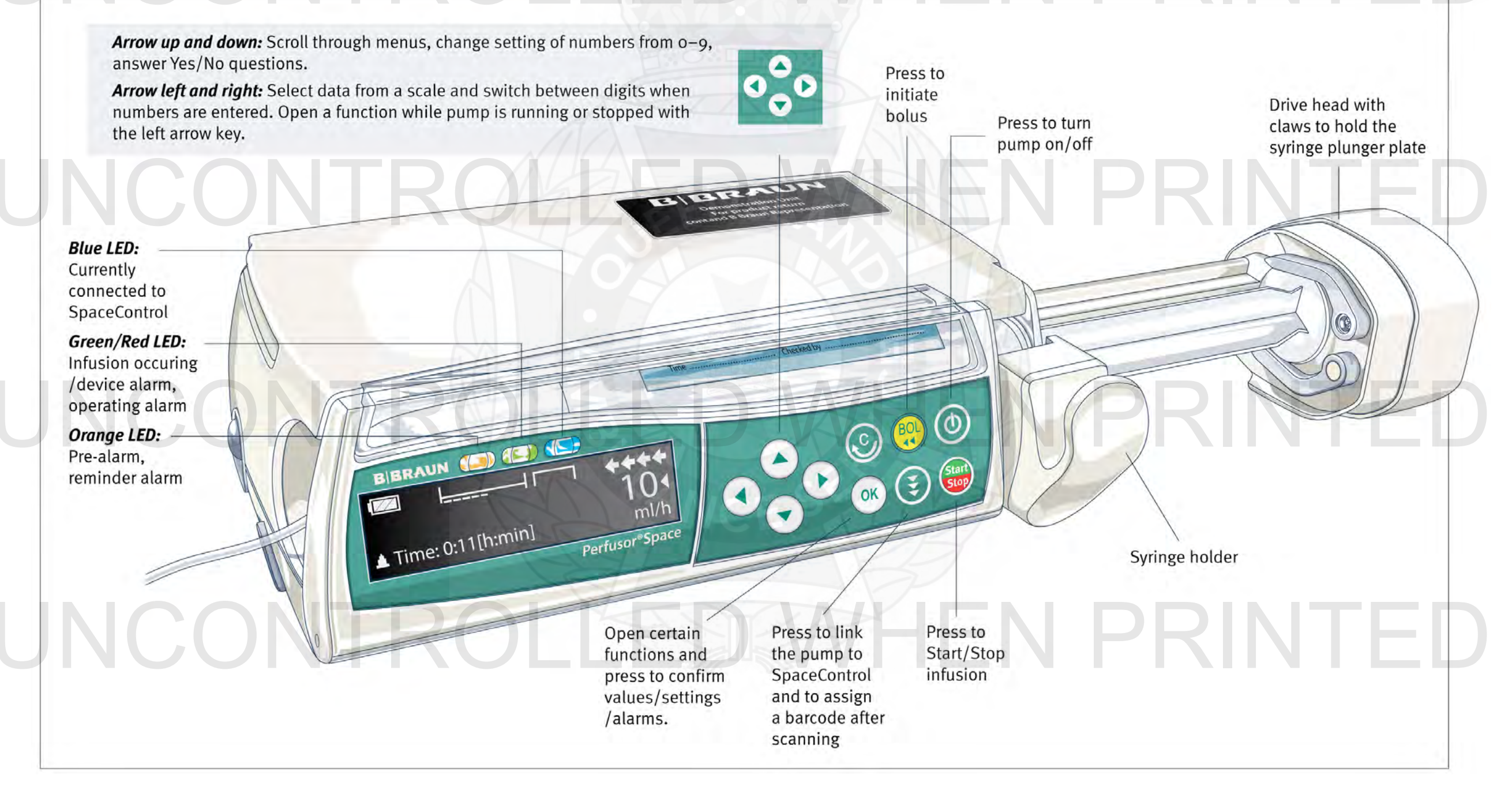

#### Indications

• Administration of intravenous (IV) or intraosseous (IO) infusions

• Evidence of an incorrectly positioned or dislodged cannula or IO needle

- Pain or discomfort from medication infusion
- Air embolism
- Infection
- Extravasation and possible tissue necrosis

## Commencing an infusion using the pre-programmed QAS drug library

- Prepare a compatible syringe and primed Minibore IV Extension Set with Antisyphon Valve, with the required medication in the correct concentration.
- Press to switch the unit on an automatic self-test will commence. At the completion of the self-test the drive head will be extended in preparation for syringe insertion.

- 3. Open the front cover.
- 4. Open the syringe holder by gently pulling and turning to the right.
- Insert an appropriately labelled syringe with the syringe wings positioned in the slot to the right of the housing – ensure that the syringe graduated markings are facing outwards.
- 6. Gently close the syringe holder and front cover.
- 7. Select the correct syringe (brand and volume) by pressing or .
  Press to confirm the drive head will advance and grip the syringe's pressure plate.

### Syringe selection

Terumo 50ml B.Braun OMNIFIX 50 Terumo 60cc/ml US

- 8. When asked 'Use drug library?' select 'Yes' by pressing (
- 9. Navigate through the alphabetical drug list by pressing
- 10. Select the appropriate drug by pressing  $\frown$

| QAS:             | 12.06    | 2019 |
|------------------|----------|------|
| Adrenaline-Paed  | (shock)  | _    |
| Amiodarone load- | Adult    | •    |
| BJ Antivenom-Adu | ult/Paed | X    |

11. Check the dosing protocol (concentration and rate) is correct and press (Start Stop) to commence the infusion.

| Amiod        | I A DIST       | ART |
|--------------|----------------|-----|
| Conc.        | 300 mg/50 ml   |     |
| Rate<br>VTBI | 100 ml/h<br>ml |     |

12. Running arrows on the display and a green LED above the screen will indicate the pump is infusing.

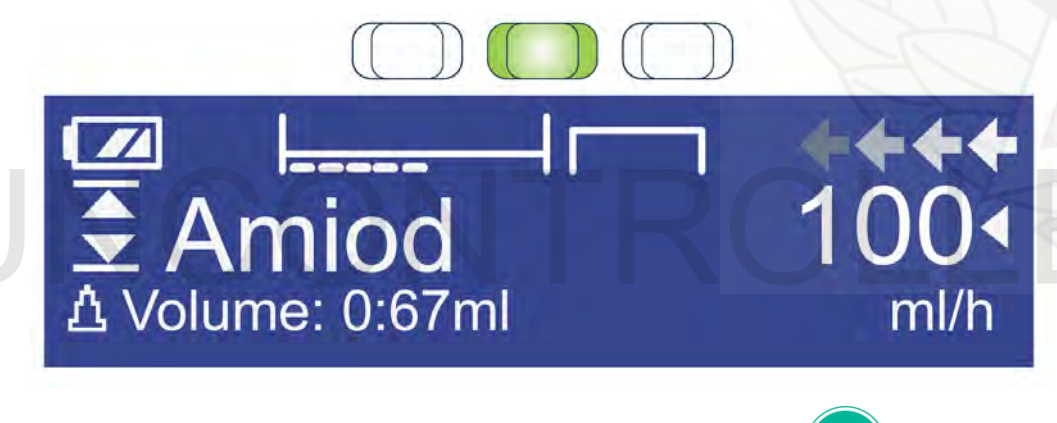

#### Administering a bolus on an infusion pump

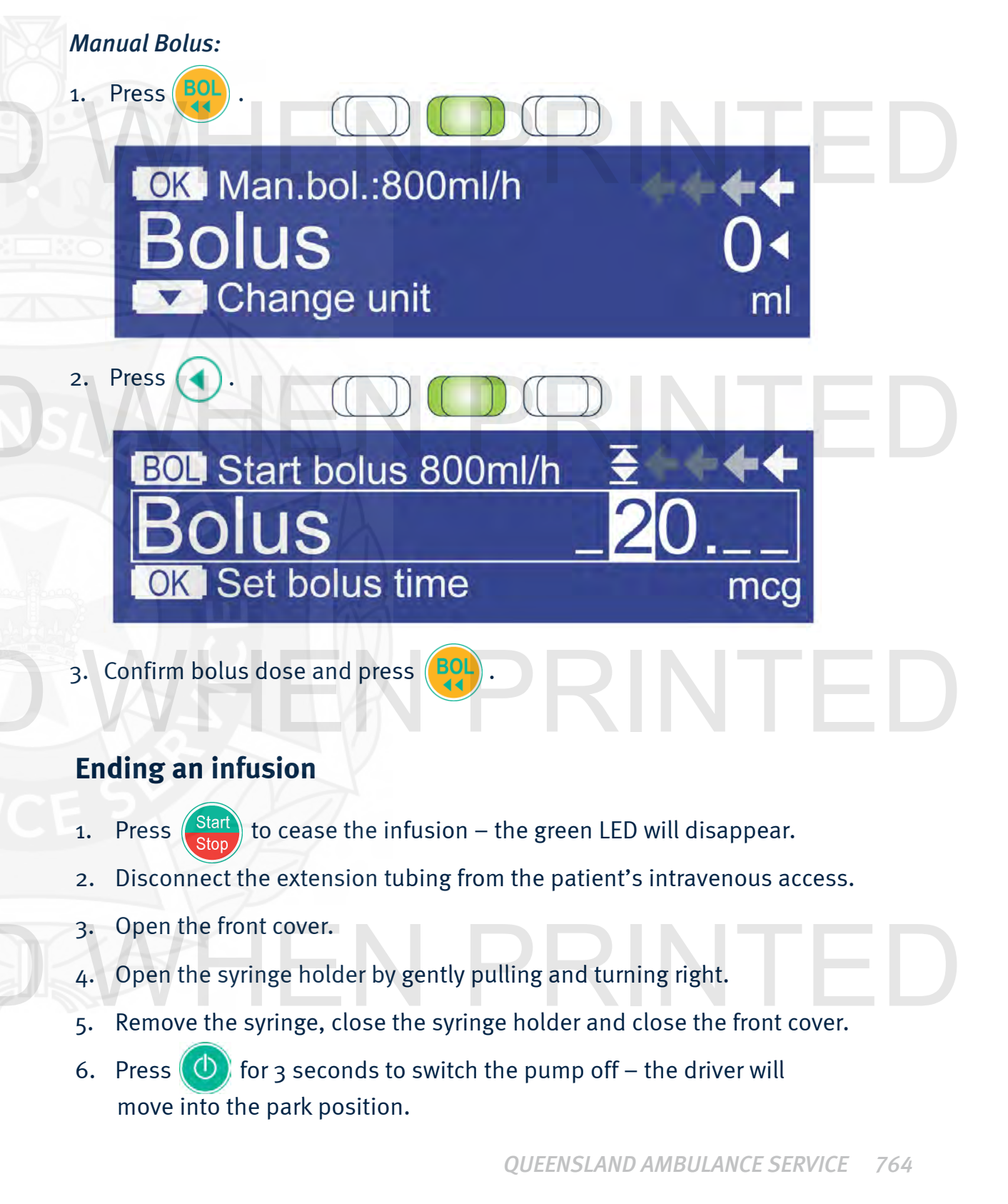

#### Commencing a simple mL/hr infusion

- 1. Prepare a compatible syringe and Minibore IV Extension Set with Antisyphon Valve, with the required medication.
- 2. Press (0) to switch the unit on an automatic self-test will commence. At the completion of the self-test the drive head will be extended in preparation for syringe insertion.
- Open the front cover. 3.
- Open the syringe holder by gently pulling and turning to the right. 4.
- Insert an appropriately labelled syringe with the syringe wings 5. positioned in the slot to the right of the housing - ensure that the syringe graduated markings are facing outwards.
- Gently close the syringe holder and front cover. 6.
- 7. Select the correct syringe (brand and volume) by pressing ( or ( Press ( < ) to confirm, the drive head will advance and grip the syringe's pressure plate.
- 8. When asked 'Use drug library?' select 'No' by pressing ( $\checkmark$

New theraphy: Use drug library?

Enter the required information in the Start Up Menu with and ( 🔻 9. until 'rate' is displayed in the main menu.

Yes 🔺

No 🔻

| Main Menu    |               |   |
|--------------|---------------|---|
| Rate         | ml/h          |   |
| VTBI<br>Time | ml<br>[h:min] | - |

| 10. | Press ( and set the desired rate using .                                 |
|-----|--------------------------------------------------------------------------|
|     | OK Confirm START                                                         |
| 11. | Confirm the rate by pressing $OK$ .                                      |
| 12. | Connect the extension tubing to the patient's patent intravenous access. |
| 13. | Press Start to commence the infusion – running arrows on the display     |

13. Press isplay and a green LED above the display will indicate the pump is infusing.

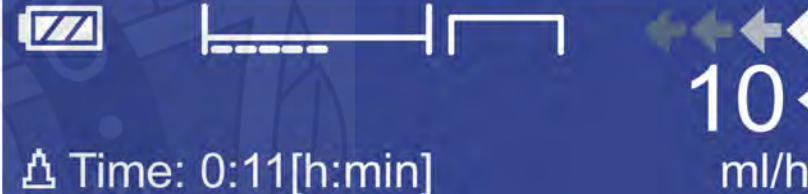

14. The infusion may be ceased at any time by pressing

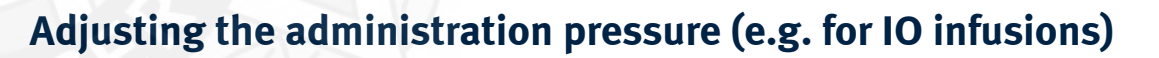

and

- 1. If adjusting the pressure prior to commencing an infusion proceed to step 2. If an infusion is running, press 🤇 to enter the main menu.
- Scroll down to 'options' buy using the ( 2.
- Press ( < ) to confirm selected. 3.

10. Press

- to enter the **Pressure** menu. Press ( 4
- Adjust the pressure setting to 5 and press (OK) to confirm. If required, 5. increase to a maximum pressure setting of 9 to achieve the required infusion pressure.

buttons.

#### Additional information

- Battery capacity is displayed on the screen during all pump administrations.
- During use, the device must be securely fixed in accordance with QAS Fleet & Equipment requirements. Positioning changes and severe shock may lead to minor changes in delivery accuracy.
- A fully charged battery can provide 6–16 hours of operation. Connecting the supplied 240 volt power supply cables enables continuous operation.
- To avoid incorrect dosing, always disconnect the pump from the patient before changing the syringe.
- Never leave the pump unattended during a syringe change.
- Users will be prompted to conduct a battery reconditioning process every 6 months. This can be completed by following the instructional prompts displayed on the screen.
- If the syringe is unable to be removed (claws are in a locked position) the syringe can be freed by removing the drive head's cover and pressing the Emergency Release Button with a pointed pen or similar device.
- Following DTP updates, the Perfusor<sup>®</sup> Space medication library may be temporarily outdated due to logistical delays with reprogramming devices. If using a syringe driver that has not been updated, clinicians should administer the required dose at the required flow (mL/hr) by manually calculating the correct infusion rate.

#### The Perfusor® Space has been programmed with a QAS Drug Library with the following default settings:

| Drug Name                  | Syringe required (mL) | Concentration            | Default dose      | Bolus enabled | Default bolus amount   |
|----------------------------|-----------------------|--------------------------|-------------------|---------------|------------------------|
| Adrenaline-Adult (shock)   | 50                    | 3 mg/50 mL               | 10 microg/min     | Y             | 20 microg              |
| Adrenaline-Paed (shock)    | 50                    | 3 mg/50 mL               | 0.2 microg/kg/min | Y             | 0.5 microg/kg          |
| Amiodarone load-Adult      | 50                    | 300 mg/50 mL             | 100 mL/hr         | N             | N/A                    |
| Fent 200/Midaz 20-Adult    | 20                    | 200 microg: 20 mg/20 mL  | 5 mL/hr           | Y             | 20 microg: 2 mg        |
| Fent 200/Midaz 20-Paed     | 20                    | 200 microg: 20 mg/20 mL  | 0.8 microg/kg/hr  | Y             | 0.25 microg/kg (fixed) |
| Glyceryl Trinitrate-Adult* | 50                    | 5 mg/50 mL               | 3 mL/hr           | N             | N/A                    |
| Levetiracetam - 1 of 2     | 50                    | 60 mg/kg/100 mL          | 600 mL/hr         | N             | N/A                    |
| Levetiracetam - 2 of 2     | 50                    | (in 2 separate syringes) | 600 mL/hr         | N             | N/A                    |
| Morph 20/Midaz 20-Adult    | 20                    | 20 mg: 20 mg/20 mL       | 5 mL/hr           | Y             | 2 mg: 2 mg             |
| Morph 20/Midaz 20-Paed     | 20                    | 20 mg: 20 mg/20 mL       | 0.08 mg/kg/hr     | Y             | 0.025 mg/kg (fixed)    |
| Oxytocin-Adult             | 20                    | 10 IU/20 mL              | 20 mL/hr          | N             | N/A                    |
| Propofol-Adult             | 20                    | 200 mg/20 mL             | 50 mg/hr          | Y             | 10 mg                  |
| Vasopressin-Adult*         | 50                    | 20 units/50 mL           | 0.02 units/min    | Ν             | N/A                    |

\* Not currently in use

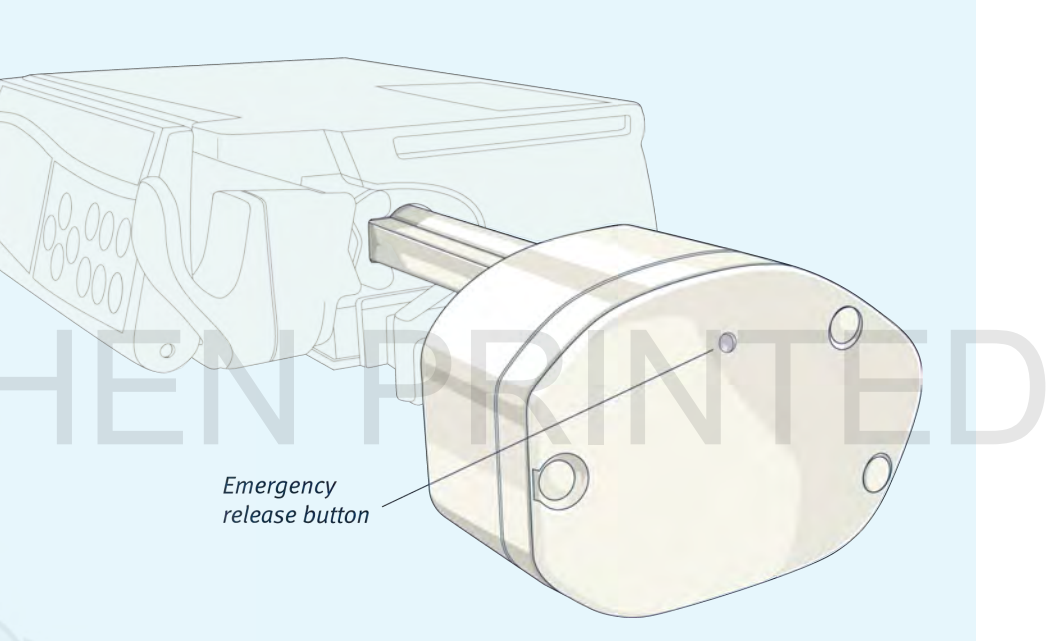

# J PRINTED